एच.एस.एच.इ.सी. की वेबसाइट पर सभी यूनिवर्सिटीज अपने द्वारा चलाए जा रहे कोर्सेज की डिटेल डालने के लिए निम्नलिखित स्टेप्स का प्रयोग करे:-

 एच.एस.एच.इ.सी. की वेबसाइट ओपन करने के लिए <u>https://hshec.org</u> यू. आर.
 एल. / वेबलिंक का प्रयोग करे व वेबलिंक ओपन करने के लिए गूगल क्रोम ब्राउज़र का प्रयोग करे।

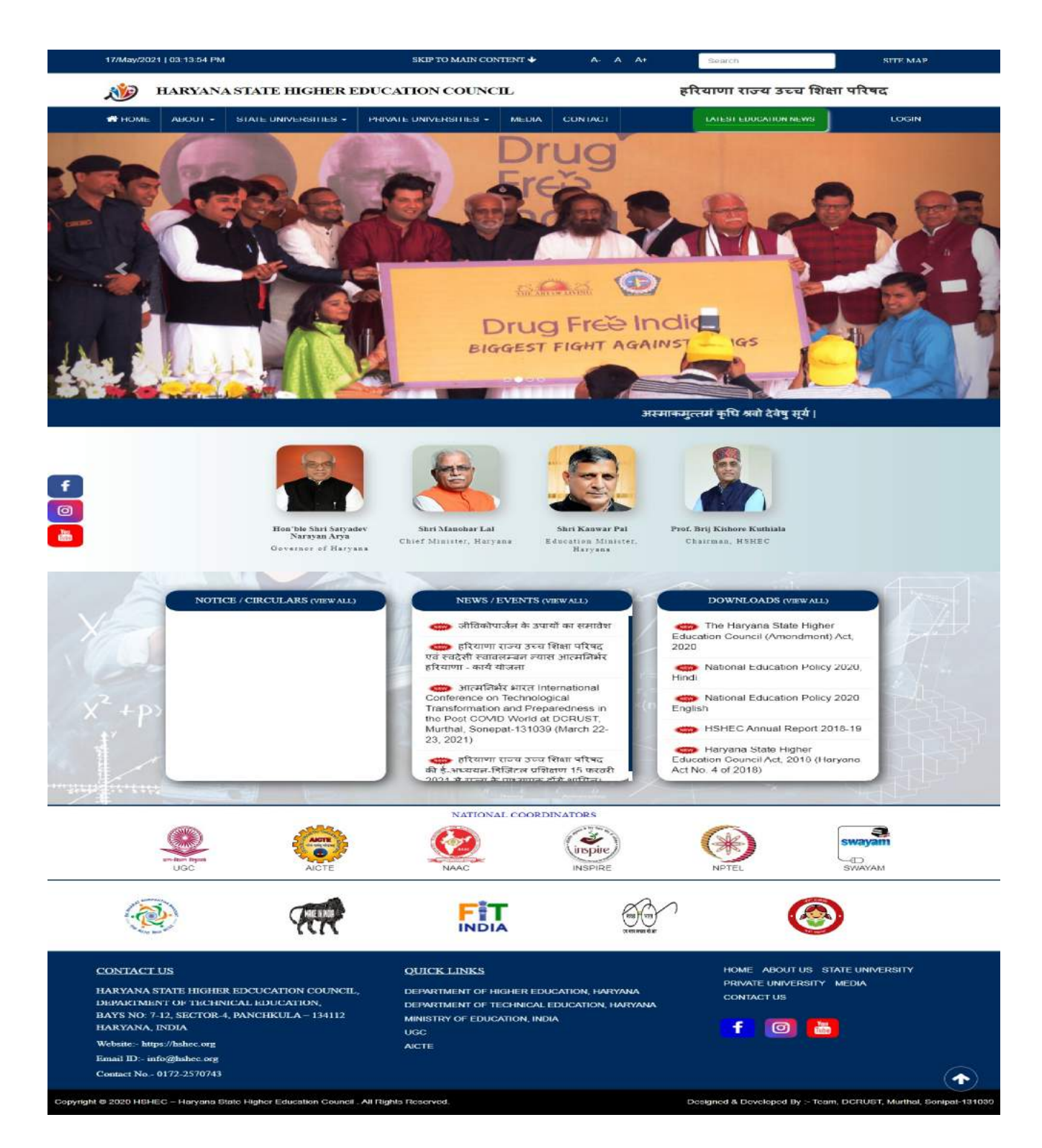

2. यूनिवर्सिटी अपनी डिटेल्स देखने के लिए मेनू वार के स्टेट यूनिवर्सिटीज और प्राइवेट यूनिवर्सिटीज मेनू पर क्लिक करके अपनी यूनिवर्सिटी की डिटेल्स चेक कर सकती हैं। जो कि इस प्रकार से है, अबाउट यूनिवर्सिटी, कोर्सेज, कांटेक्ट एस।

| 17/May/2021   03:13:54 PM                                                                                                    |                                                                                                    |                                | SKIP TO MAIN CON         | TENT 🔶                         | A- /                                                                       | A A+                                 | Search     | SITE MAP                                                                                                    |            |  |  |
|----------------------------------------------------------------------------------------------------|----------------------------------------------------------------------------------------------------|--------------------------------|--------------------------|--------------------------------|----------------------------------------------------------------------------|--------------------------------------|------------|----------------------------------------------------------------------------------------------------|------------|--|--|
| 👋 HARYANA STATE HIGHER EDUC                                                                                                    |                                                                                                    |                                |                          | EDUCATION COUNC                | ATION COUNCIL                                                              |                                      |            | हरियाणा राज्य उच्च शिक्षा परिषद                                                                                                    |            |  |  |
| <b>4</b> H                                                                                                    | OME                                                                                                | ABOUT -                        |                          | PRIVATE UNIVERSITIES -         | MEDIA                                                                      | CONTACT                              |            | LATEST EDUCATION NEWS                                                                                                    | LOGIN      |  |  |
| STATE UNIVERSITIES                                                                                                    |                                                                                                    |                                |                          |                                |                                                                            |                                      |            |                                                                                                    |            |  |  |
| BHAGAT PHO                                                                                                    | BHAGAT PHOOL SINGH MAHILA VISHWAVIDYALAYA, SONIPAT INDIRA GANDHI UNIVERSITY, REWARI                |                                |                          |                                |                                                                            |                                      |            |                                                                                                    |            |  |  |
| CHAUDHARY                                                                                                    | CHAUDHARY BANSI LAL UNIVERSITY, BHIWANI J. C. BOSE UNIVERSITY OF SCIENCE AND TECHNOLOGY, FARIDABAD |                                |                          |                                |                                                                            |                                      |            |                                                                                                    |            |  |  |
| CHAUDHARY                                                                                                    | CHAUDHARY DEVI LAL UNIVERSITY, SIRSA                                                               |                                |                          |                                |                                                                            | KURUKSHETRA UNIVERSITY, KURUKSHETRA  |            |                                                                                                    |            |  |  |
| CHAUDHARY                                                                                                    | CHAUDHARY RANBIR SINGH UNIVERSITY, JIND MAHARISHI BALMIKI SANSKRIT UNIVERSITY, KAITHAL             |                                |                          |                                |                                                                            |                                      |            |                                                                                                    |            |  |  |
| DEENBANDH                                                                                                    | DEENBANDHU CHHOTU RAM UNIVERSITY OF SCIENCE AND TECHNOLOGY, SONIPAT                                |                                |                          |                                |                                                                            | MAHARSHI DAYANAND UNIVERSITY, ROHTAK |            |                                                                                                    |            |  |  |
| DR. B. R. AME                                                                                                    | BEDKA                                                                                              | IR NATIONAL I                  | LAW UNIVERSITY, SONIPAT  |                                | PANDIT LAKHMI CHAND STATE UNIVERSITY OF PERFORMING AND VISUAL ARTS, ROHTAK |                                      |            |                                                                                                    |            |  |  |
| GURU JAMBI                                                                                                    | HESHV                                                                                              | NAR UNIVERS                    | ITY OF SCIENCE AND TECHN | NOLOGY, HISAR                  | SH                                                                         | RI VISHWAKAR                         | MA SKILL U | INIVERSITY, PALWAL                                                                                                    |            |  |  |
| GURUGRAM                                                                                                    | UNIVE                                                                                              | RSITY, GURU                    | IGRAM                    |                                |                                                                            |                                      |            |                                                                                                    |            |  |  |
|                                                                                                    |                                                                                                    |                                |                          |                                |                                                                            |                                      |            |                                                                                                    |            |  |  |
| 17/M                                                                                                    | 1                                                                                                  | 21 J 02 52 16 PI               |                          | SKIP TO MAIN CON               | TTENT +                                                                    | ~                                    | A . A*     | a security -                                                                                                    | SITE MAP   |  |  |
| 2                                                                                                    | Ø                                                                                                  | HARYAN                         | A STATE HIGHER I         | EDUCATION COUNC                | п                                                                          |                                      |            | हरियाणा राज्य उच्च शिः                                                                                                    | क्षा परिषद |  |  |
| <b>#</b> H                                                                                                    | IOME                                                                                               | ABOUT -                        | STATE UNIVERSITIES -     | PRIVATE UNIVERSITIES -         | MEDIA                                                                      | CONTACT                              |            | LATEST EDUCATION NEWS                                                                                                    | LOGIN      |  |  |
|                                                                                                    |                                                                                                    | <b>*</b>                       | deenbandhu               | E CHHOTU RAM U<br>Website - ht | INIVEI                                                                     | RSITY OI                             | FSCIEI     | NCE AND TECHNOL                                                                                                    | OGY        |  |  |
| , j                                                                                                    |                                                                                                    | 1                              | About University         |                                | Cou                                                                        | rses                                 |            | Contact Us                                                                                                    |            |  |  |
| Deenhandhu Chhoin Ram University of Szience & Technology, Morthal came into heing on fith November 2006 by upgrading erstwhile<br>Chhoin Ram State College of Engineering, Murthal through an Act 29 of 2006 of the Legislature of the state of Haryana with the vision to facilitate and<br>promote studies and research in emerging areas of higher education with focus on new frontiers of science, engineering, technology, architecture and<br>management studies, humanities, and also to achieve excellence in these and connected fields. The University has been considered eligible for prints<br>under Section 12(1) of UICC Act, 1956 in March, 2009. The University has generative and professional College/Iostitutes<br>located in the District Songet have been affiliated to the University. Six B.Teeh programmes of the University have also been accredited by National<br>Board of Accredition (NBA). University has a Central Instrumentation Laboratory which is available to scholars belong to different deptits or outside<br>institute as central research facility Location The University is located in NCI on National Highway No. 1 (G. T. Road) about 50 km from 15BT, New<br>Delhi toward: Chondigath and B km from Songet ruliway station. The location of the University fails within one of the granics<br>institute as central research facility Location The University is located in NCI on National Highway No. 1 (G. T. Road) about 50 km from 15BT, New<br>Delhi toward: Chondigath and B km from Songet ruliway station. The location of the University fails within one of the granics and a convention labels at<br>Haryana extending from Kundli to Panipat. Campus It is a residential university with a candemic premises of flaw blocks<br>including one administrative block. One iconis building i.e. Library com Computer Centre is also completed and is operational and a convention wetter<br>is under construction. Academic Programmes The University is also running PH. D. Programme in almost all the disciplines. University also offers PO diploma<br>in Forensie Blotechnology, Beginner's and Certifica |                                                                                                    |                                |                          |                                |                                                                            |                                      |            | ading erstwhile<br>to facilitate and<br>rechitecture and<br>gible for grants<br>pilege-fontinites<br>ted by National<br>spite or outside<br>som ISBT, New<br>dustrial belts of<br>hittecturally the<br>of five blocks<br>avention sentre<br>1 & Regular UG<br>Erse PG diploma<br>Eareer Oriented<br>es. |            |  |  |
| CON1<br>HARY<br>DEPA                                                                                                    | FACT                                                                                               | US<br>STATE HIGH<br>NT OF TECH | ER EDCUCATION COUNCIL    | OUICK LINKS                    | IGHER EDI                                                                  | UCATION, HAH                         | YANA       | HOME ABOLITUS A<br>PRIVATE UNIVERSITY<br>CONTACT US                                                                                                    |            |  |  |

Copyright @ 2020 HSHEC - Harvana State Higher Education Council . All Rights Reserv

HARYANA INDIA

Websute:- https://hahee.org 3mail ID:- info@hshee.org Connet No - 0172-2370743

Designed & Developed By :- Team, DCRUST, Murthal, Sonipat-1010

f

0 📇

3. फर्स्ट स्टेज में सभी यूनिवर्सिटीज को अपने द्वारा चलाए जा रहे कोर्सेज डिटेल डालने का कार्य पूरा करना है। कोर्सेज डिटेल डालने के फॉर्मेट की सहायता के लिए आप इस यू.आर.एल. / वेबलिंक <u>https://hshec.org/welcome/university details/59</u> पर जाकर दीनबंधू छोटू राम यूनिवर्सिटी ऑफ़ साइंस एंड टेक्नोलॉजी, के कोर्सेज मेनू पर क्लिक करके पी.जी. प्रोग्राम में कोर्सेज डिटेल्स व एलिजिबल्टी फाइल (पीडीएफ) कंटेंट / फॉर्मेट चेक कर सकते है।

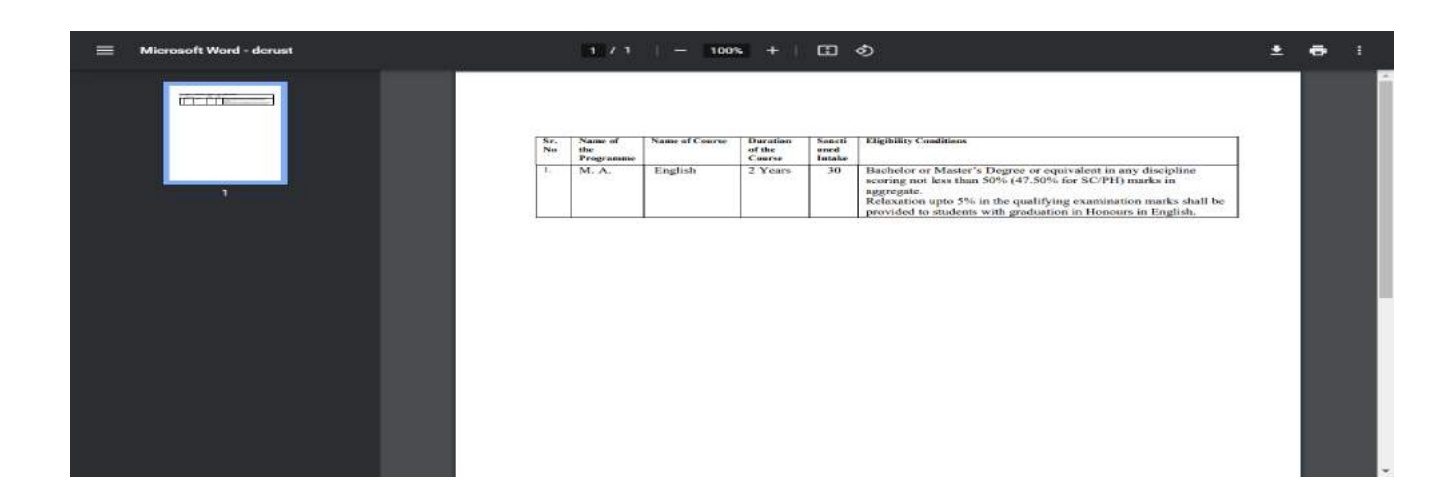

- 4. यूनिवर्सिटी अपनी सुविधा के लिए अपने कोर्सेज डिटेल डालने से पहले सीरियल नंबर 3 में बताई गई एलिजिबल्टी फाइल (पीडीएफ) कंटेंट / फॉर्मेट में यूनिवर्सिटी के द्वारा चलाए जा रहे सभी कोर्सेज की एक डिटेल फाइल एम. एस. वर्ड. में बना ले ताकि भविष्य में कोर्सेज डिटेल्स डालना व एलिजिबल्टी (पीडीएफ) फाइल बनाकर अपलोड करना आसन हो।
- 5. यूनिवर्सिटी अपनी सुविधा के अनुसार पहले से डाली गई कोर्सेज डिटेल्स एडिट या डिलीट करके (ताकि भविष्य में कोर्सेज डिटेल अपनी फाइल के डाटा (क्रम) के अनुसार आवश्यकता पड़ने अपडेट और डिलीट करना आसन हो) अपनी सुविधा के अनुसार कोर्सेज डिटेल डाल सकती है।

- 6. भविष्य में यदि यूनिवर्सिटी के द्वारा चलाए जा रहे कोर्सेज डिटेल में कुछ बदलाव होता है तो उसकी सुचना को भी समय-समय पर <u>https://hshec.org</u> की वेबसाइट पर अपडेट करना यूनिवर्सिटी सुनिश्चित करे।
- 7. यूनिवर्सिटी अपने कोर्सेज की डिटेल डालने के लिए <u>https://hshec.org</u> की वेबसाइट पर जाकर मेनू वार दिए गए मेनू **लॉगइन** पर क्लिक करे।

| 🖶 НОМЕ | ABOUT + | STATE UNIVERSITIES + | PRIVATE UNIVERSITIES + | MEDIA | CONTACT | LATEST EDUCATION NEWS | LOGIN |
|--------|---------|----------------------|------------------------|-------|---------|-----------------------|-------|
|        |         |                      |                        |       |         |                       |       |

8. लॉगइन पर क्लिक करने के बाद निचे दी गई स्क्रीन ओपन होगी जिसमें दी गई सूचना सेलेक्ट करके यूनिवर्सिटी अपना यूजरनेम और पासवर्ड डालकर लॉगइन बटन पर क्लिक करे।

| 🔊 हारपाणा राज्य :                | उच्य सिंदा परिषद |
|----------------------------------|------------------|
| -select type-                    | ~                |
| uninerally                       |                  |
| Enter Username                   |                  |
| Password                         |                  |
| _6 <sup>9</sup> 3 <sup>924</sup> |                  |
| Enter above text                 |                  |
| Login                            | Reset            |
|                                  |                  |

9. लॉगइन बटन पर क्लिक करने के बाद यूनिवर्सिटी का पैनल ओपन हो जाएगा यूनिवर्सिटी पैनल ओपन होने के बाद वेलकम मेसेज पर अपनी यूनिवर्सिटी का ही नाम है यह चेक कर ले, लेफ्ट साइड में दिए गए **यूनिवर्सिटी** मेनू पर क्लिक करके शो अबाउट, शो कोर्सेज और शो कांटेक्ट पर क्लिक करके यूनिवर्सिटी की डाली गई डिटेल्स चेक की जा सकती है और आवश्यकता होने पर एडिट / अपडेट और डिलीट भी की जा सकती है। यूनिवर्सिटी की नई डिटेल्स डालने के लिए **ऐड** अबाउट, ऐड कोर्सेज और ऐड कांटेक्ट बटन्स का प्रयोग करे।

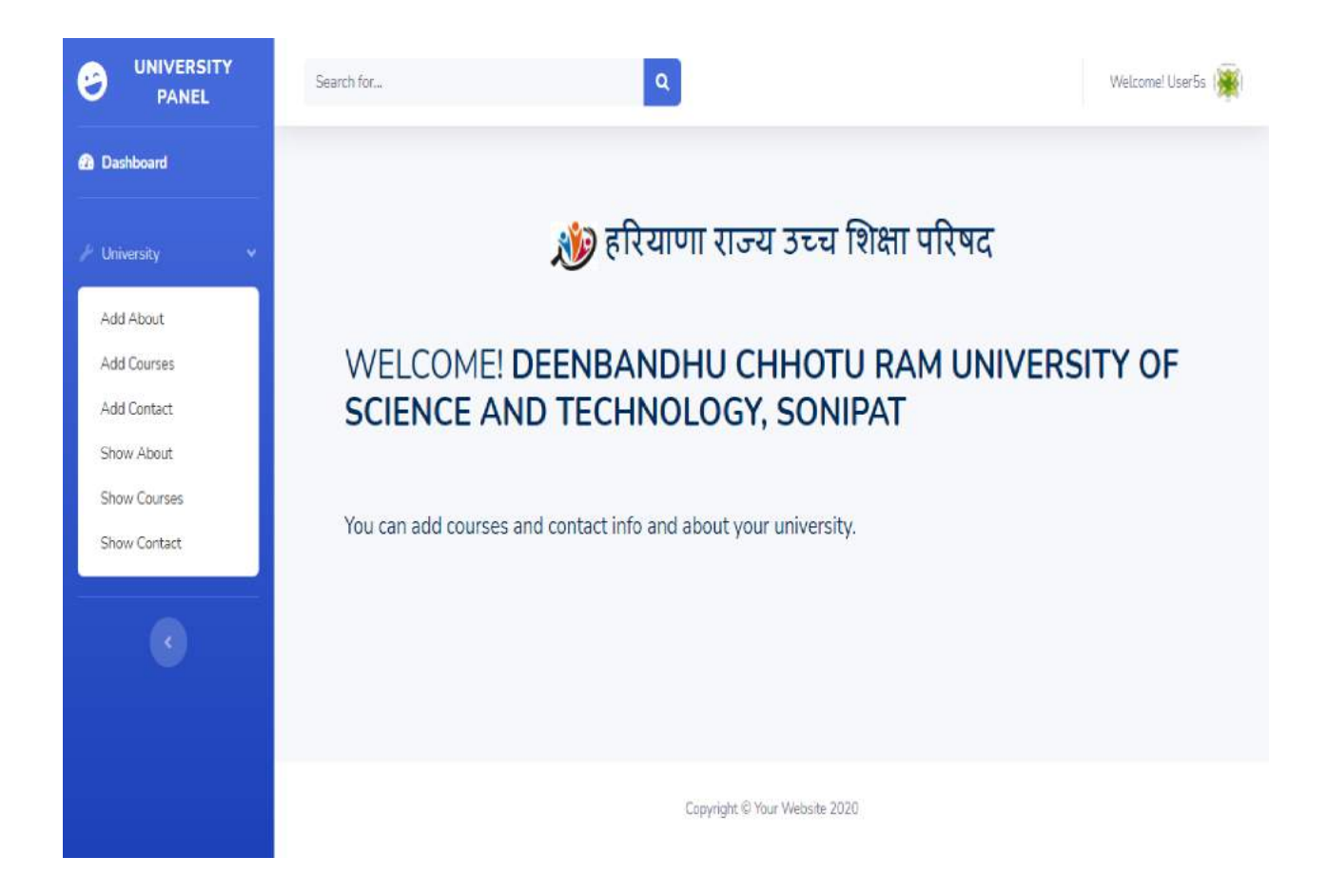

10. **ऐड कोर्सेज** बटन पर क्लिक करने से निच्चे दी गई स्क्रीन ओपन हो गाएगी जिसके द्वारा यूनिवर्सिटी अपने कोर्सेज की डिटेल डाल सकती है।

एलिजिबिल्टी फाइल और कोर्सेज फॉर्मेट आप इस यू.आर. एल. / वेबलिंक https://hshec.org/welcome/university details/59 पर जाकर दीनबंधू छोटू राम यूनिवर्सिटी ऑफ़ साइंस एंड टेक्नोलॉजी, के कोर्सेज मेनू पर क्लिक करके पी.जी. प्रोग्राम में कोर्सेज डिटेल्स व एलिजिबल्टी फाइल (पीडीएफ) कंटेंट / फॉर्मेट चेक कर सकते है व अपलोड करते समय एलिजिबल्टी फाइल (पीडीएफ) का साइज़ भी 100 के.बी. से ज्यादा नहीं होना चाहिए।

|              | Search for                                                                                             | Welcome! User5s (🔆) |
|--------------|----------------------------------------------------------------------------------------------------|---------------------|
| Dashboard    | Add Courses form                                                                                       |                     |
| University > | Universities Name:<br>Deenbandhu Chhotu Ram Universit v<br>Course Time:<br>•Type• v<br>Programme Type: |                     |
|              | -Programme Type-                                                                                       |                     |
|              | Enter Programme Name                                                                                   |                     |
|              | Duration:                                                                                              |                     |
|              | Enter Duration Period Intake:                                                                          |                     |
|              | Enter Intake                                                                                           |                     |
|              | Etigibility file: Choose File No file chosen                                                           |                     |
|              | Sytlabus fite: Choose Fite No file chosen                                                              |                     |
|              | Insert                                                                                                 |                     |
|              | Copyright © Your Website 2020                                                                          | ( <b>^</b> )        |

सीरियल नंबर 4 के अनुसार यूनिवर्सिटी अपने सभी कोर्सेज की डिटेल फाइल के अनुसार सभी कोर्सेज की डिटेल डाल सकती है यूनिवर्सिटी पैनल में कोर्सेज डिटेल जिस क्रम के अनुसार डाली जाएगी शो कोर्सेज में उसी क्रम के अनुसार दिखाई देगी जहाँ पर आप अपनी फाइल के क्रम अनुसार भविष्य में कोर्सेज डिटेल आवश्यकता के अनुसार आसानी अपडेट और डिलीट कर सकते है व <u>https://hshec.org</u> की वेबसाइट पर कोर्सेज डिटेल ब्लाक वाइज (फुल टाइम प्रोग्राम, पी.एच.डी. प्रोग्राम, पी.जी. प्रोग्राम इत्यादी, पार्ट टाइम प्रोग्राम, पी.एच.डी. प्रोग्राम, पी.जी. प्रोग्राम इत्यादी और *डिस्टेंस प्रोग्राम*, पी.जी. प्रोग्राम, यू.जी. प्रोग्राम इत्यादी) असेडिंग क्रम मोड में दिखाई देगी।

नोट: सभी यूनिवर्सिटी जनहित व स्टूडेंट्स की सहायता के लिए अपनी यूनिवर्सिटी की वेबसाइट पर <u>https://hshec.org</u> की वेबसाइट का लिंक डालना स्निश्चित करे। यदि किसी यूनिवर्सिटी को एच.एस.एच.इ.सी. की वेबसाइट पर कोर्सेज डिटेल डालने में कोई **टेक्निकल** प्रोब्लम आती है तो निच्चे दी गई सुचना पर सम्पर्क कर सकते है।

श्री चाँद राम चहल फ़ोन न 9416346436 <u>crchahal@gmail.com</u> डी.सी.आर.यू.एस.टी. मुरथल, सोनीपत श्री सुशील सिहाग फ़ोन न 9416433147 <u>sushilsihag@gmail.com</u> डी.सी.आर.यू.एस.टी. मुरथल, सोनीपत

धन्यवाद